# How to Submit Annual Recertification\_

1. Visit www.hocmcrc.org

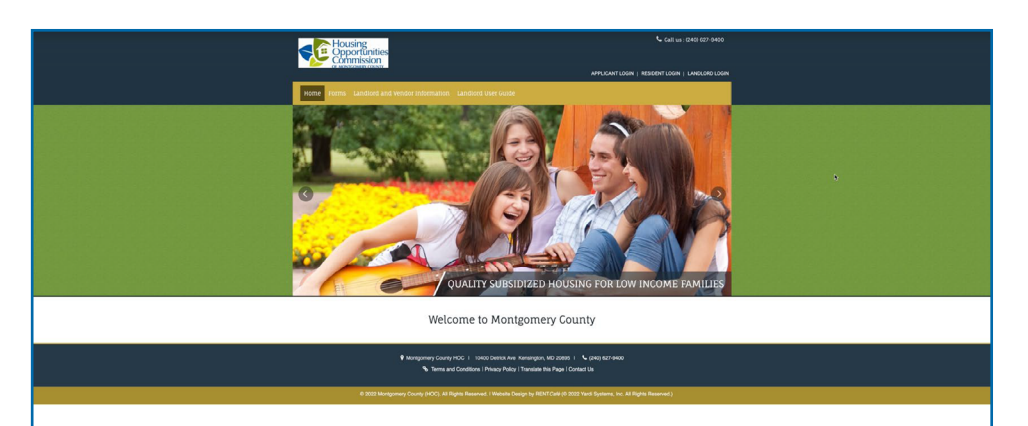

2. Click on Resident Login.

3. Sign in with

Password.

Your Email and

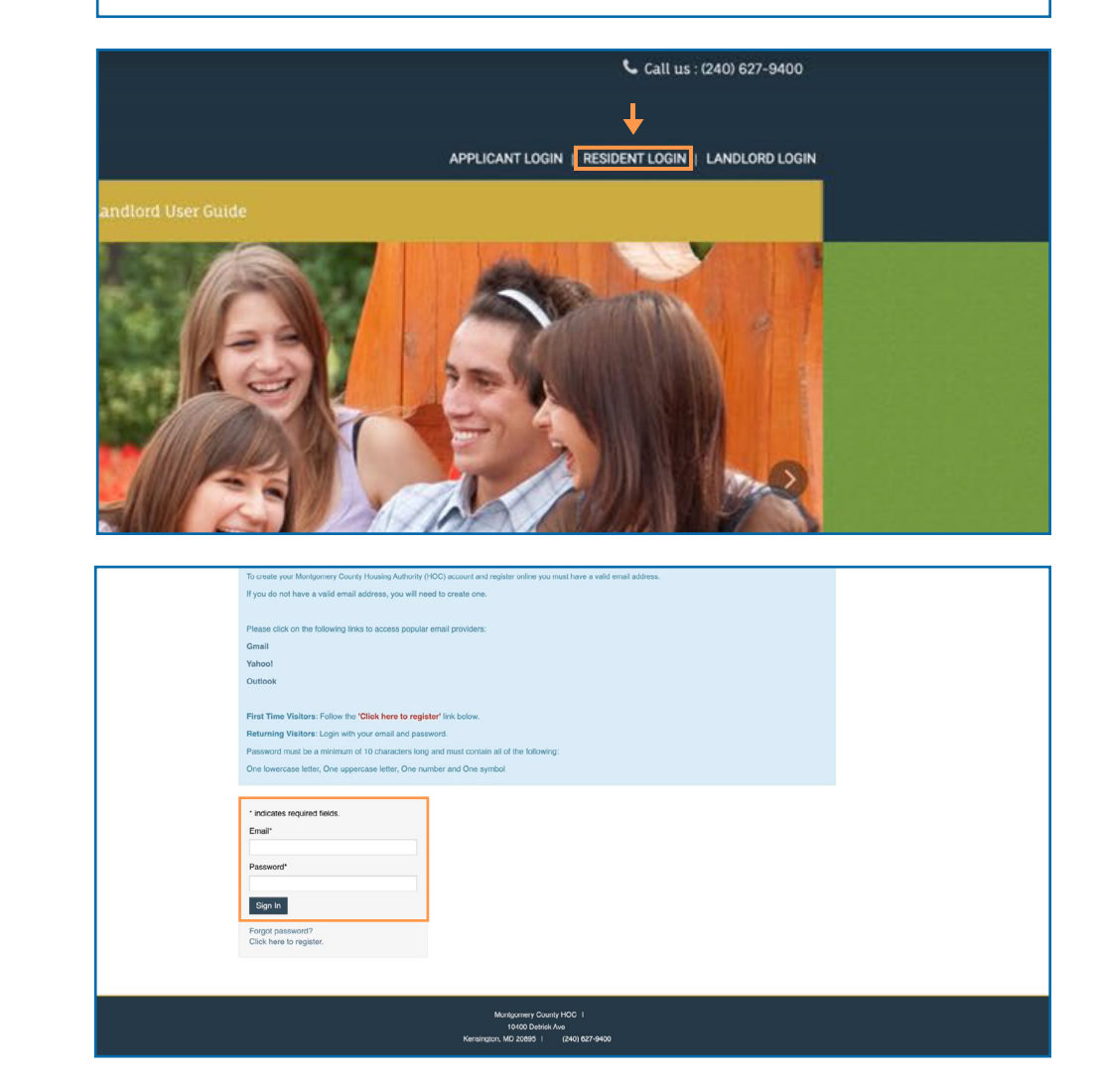

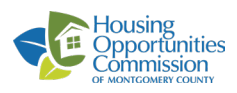

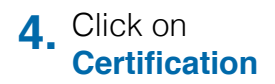

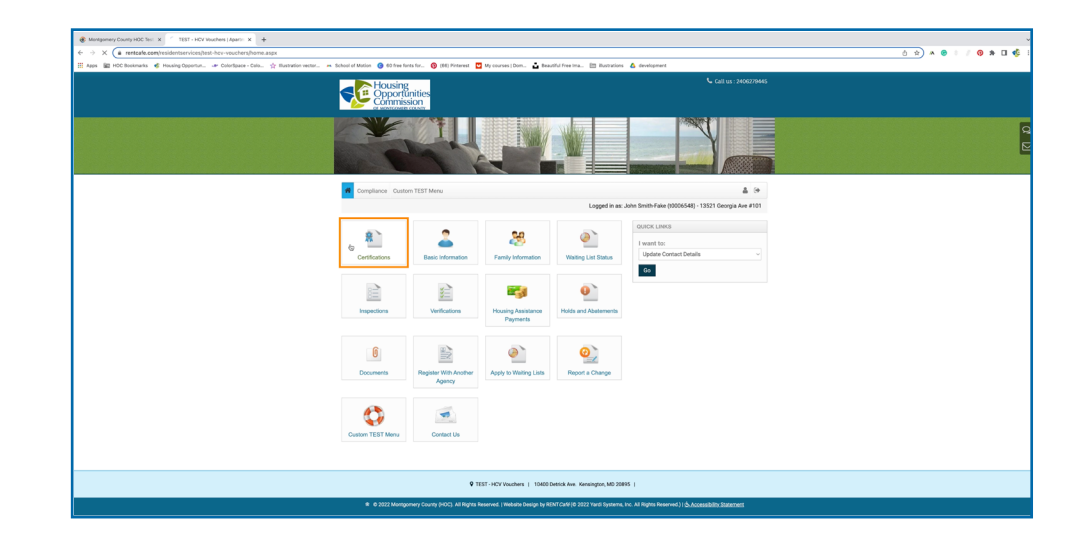

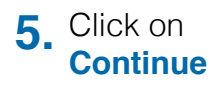

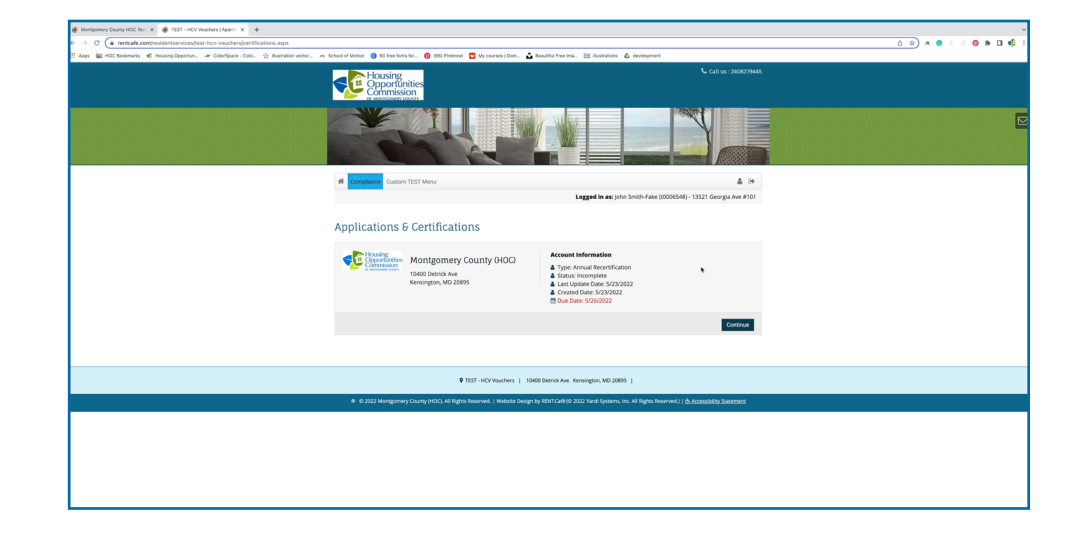

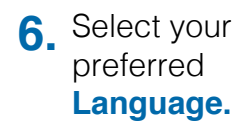

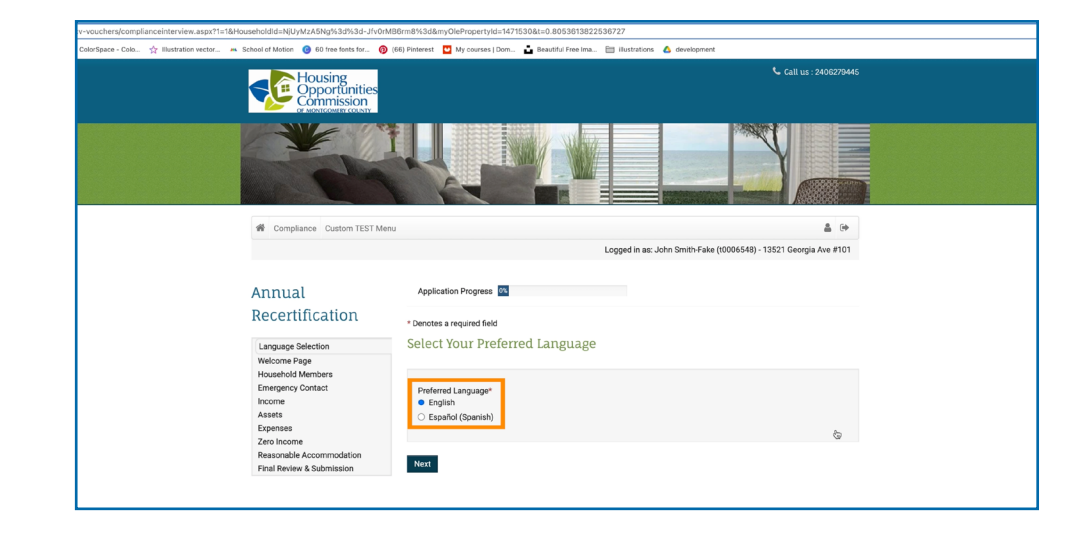

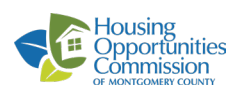

## 7. Click on Next.

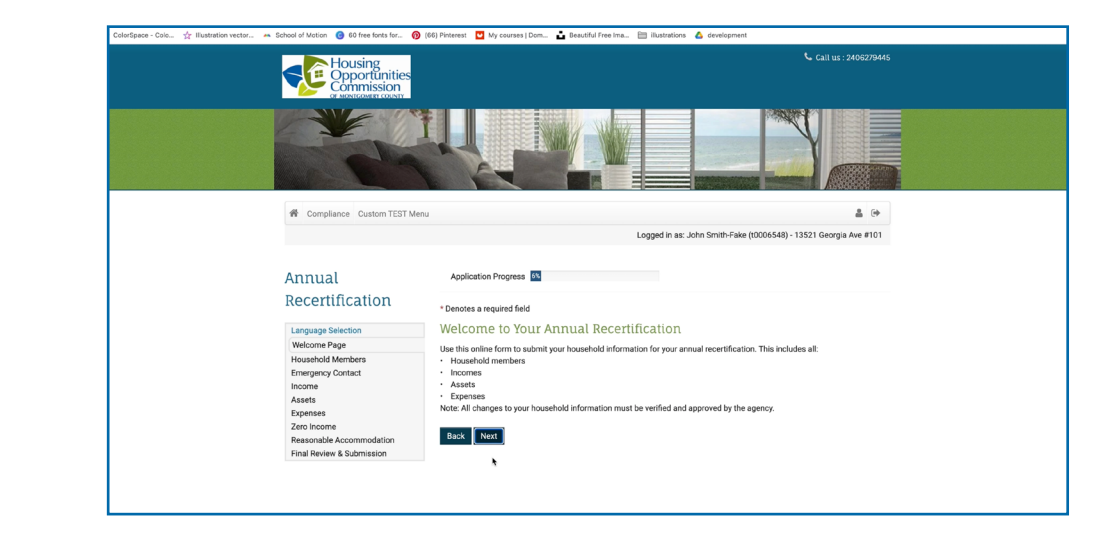

8. To add a new household member click on Add Household Member or click on Edit or Delete to modify the household members. Then click Next.

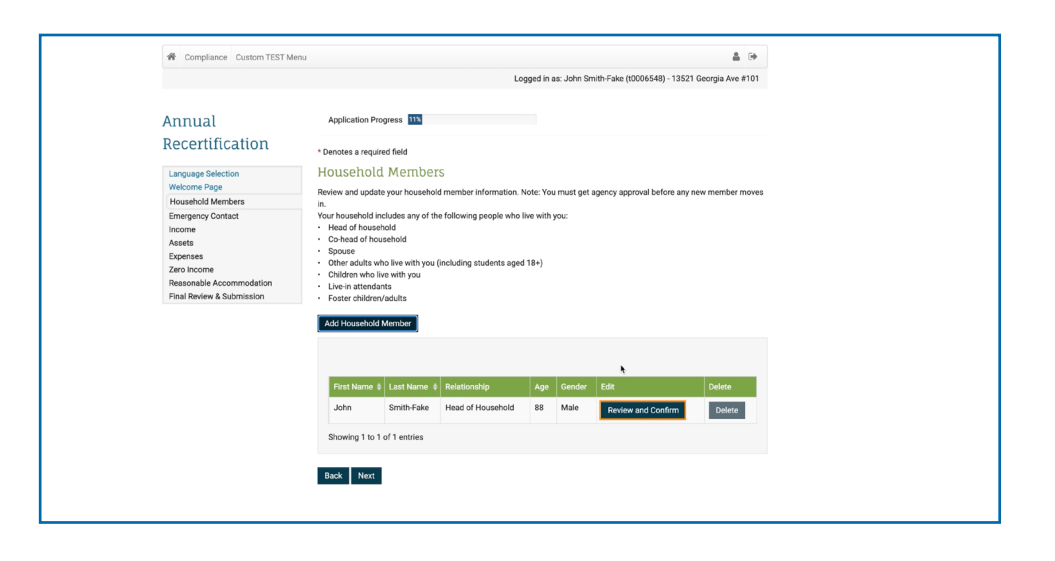

9. To add a new income click on Add Income Or click on Edit or Delete to modify your Income details. Then click Next.

| Compliance Custom TEST Met        | u & e                                                                                                    |
|-----------------------------------|----------------------------------------------------------------------------------------------------|
|                                   | Logged in as: John Smith-Fake (t0006548) - 13521 Georgia Ave #101                                                       |
| Annual                            | Application Progress 17%                                                                                                |
| Recertification                   | * Denotes a required field                                                                                              |
| Language Selection                | Emergency Contact (optional)                                                                                            |
| Welcome Page<br>Household Members | You may add a person or organization as an emergency contact to help resolve issues that may arise during your tenancy. |
| Emergency Contact                 | Add Emergency Contact                                                                                                   |
| Assets<br>Expenses                | No Emergency Contact Added                                                                                              |
| Final Review & Submission         | Back Next                                                                                                    |
|                                   | ——                                                                                                    |
|                                   |                                                                                                    |
|                                   |                                                                                                    |
|                                   |                                                                                                    |
|                                   |                                                                                                    |
|                                   |                                                                                                    |
|                                   | TEST - HCV Vouchers   10400 Detrick Ave. Kensington, MD 20895                                                           |

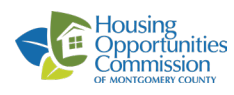

 To add a new asset click on Add Assets Or click on Edit or Delete to modify your assets. Then click Next.

| Compliance Custom TEST Me                             | mu                         |                  |                   |                                | <b>a</b> (+         |  |
|-------------------------------------------------------|----------------------------|------------------|-------------------|--------------------------------|---------------------|--|
|                                                       |                            |                  | Logged in as: Joh | ın Smith-Fake (t0006548) - 135 | 21 Georgia Ave #101 |  |
| Annual                                                | Application Progress       | 22%              |                   |                                |                     |  |
| Recertification                                       | * Denotes a required field | I                |                   |                                |                     |  |
| Language Selection                                    | Income                     |                  |                   |                                |                     |  |
| Welcome Page<br>Household Members                     | Review and update your     | 'amily's income. |                   |                                |                     |  |
| Emergency Contact                                     | Add Income                 |                  |                   |                                |                     |  |
| Assets                                                |                            |                  |                   |                                |                     |  |
| Expenses                                              |                            |                  |                   |                                |                     |  |
| Reasonable Accommodation<br>Final Review & Submission | Name                       | Income Source    | Annual Earnings   | Edit                           | Delete              |  |
|                                                       | John Smith-Fake            | SSI              | \$8,088.00        | Review and Confirm             | Delete              |  |
|                                                       | John Smith-Fake            | Pension          | \$6,000.00        | Edit                           | Delete              |  |
|                                                       | Showing 1 to 2 of 2 er     | tries            |                   |                                |                     |  |
| *                                                     |                            |                  |                   |                                |                     |  |
|                                                       | Back Next                  |                  |                   |                                |                     |  |
|                                                       |                            |                  |                   |                                |                     |  |
|                                                       |                            |                  |                   |                                |                     |  |
|                                                       |                            |                  |                   |                                |                     |  |

 To add a new Expense click on Add Expenses Or click on Edit or Delete to modify your expenses. Then click Next.

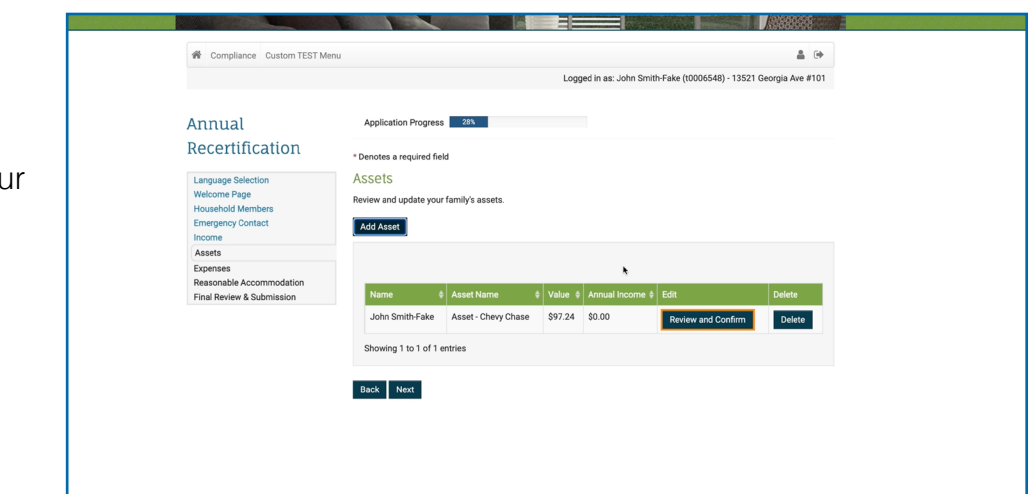

12. Click on Review and Confirm, next to each expense, you can also add, edit, or delete an expense.

Then click Next.

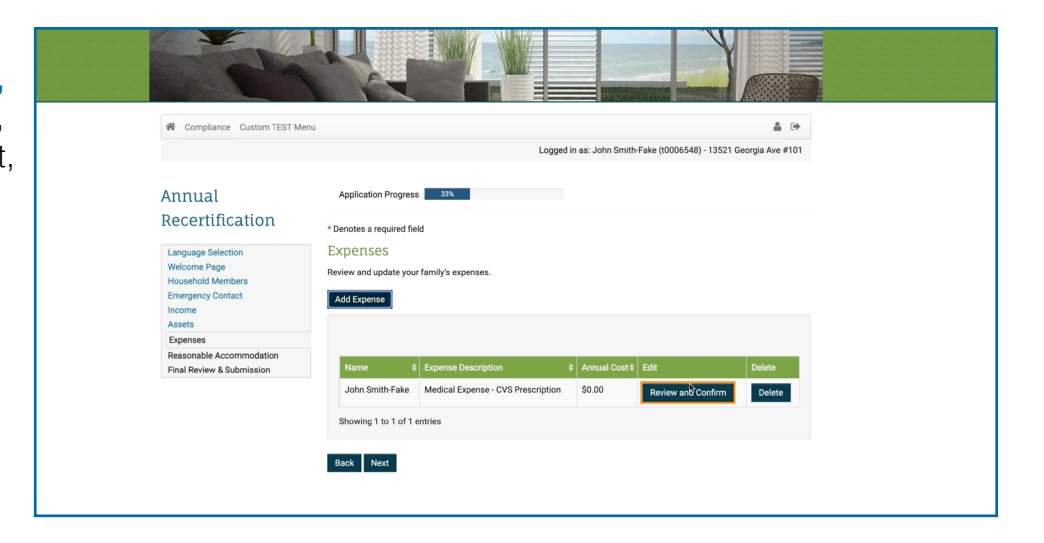

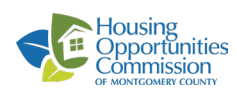

**13.** Select from the drop down menu if you are requesting a reasonable accommodation. Then click **Next.** 

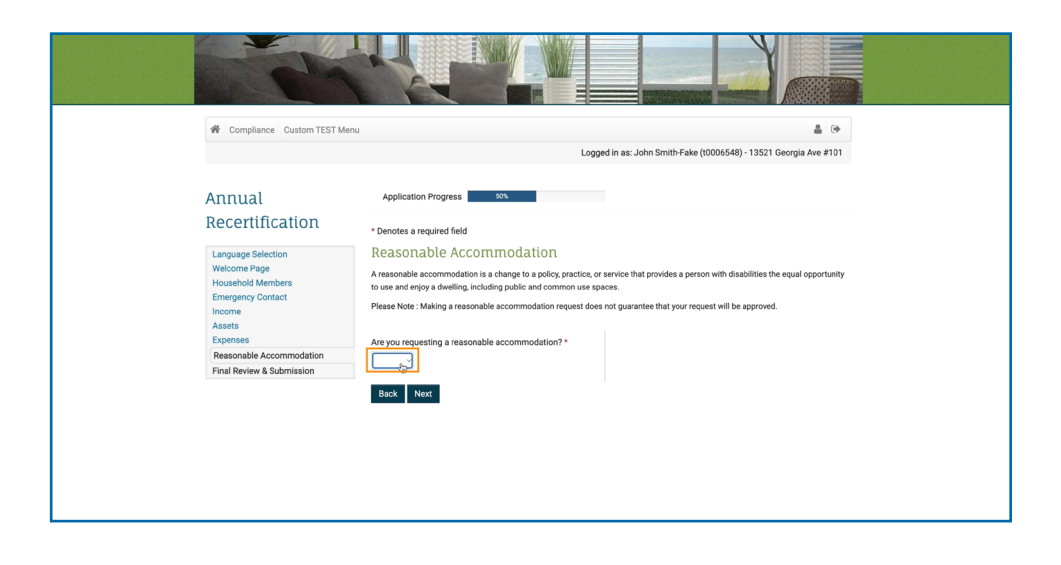

### 14. Click Next.

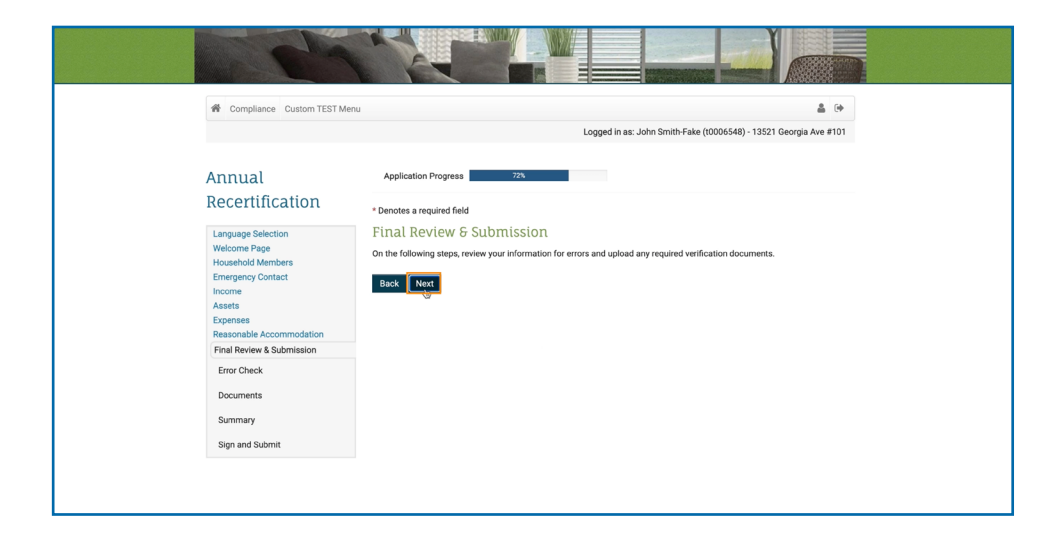

## **15.** Click **Upload** to upload the required

Documents.

| Lagged in dis John Smith Fade (UNDRHS) - 1924 Ceeding and e 1101  Application Progress 24  Canguage Selection Welcome Page Canguage Selection Welcome Page Canguage Selection Canguage Selection Canguage Selection Welcome Page Canguage Selection Welcome Page Canguage Selection Welcome Page Canguage Selection Canguage Selection Can |                                                                             | Legendie an John Smith Falm (10006E49) 13531 Conveis Ave #101                                                   |
|----------------------------------------------------------------------------------------------------|-----------------------------------------------------------------------------|----------------------------------------------------------------------------------------------------|
| Annual Application Progres To Description of the sequence of the sequence of t |                                                                             | Logged in as, soint annut-take ((0006346) * 1352) Georgia Ave #101                                              |
| Recertification     * * Pandes a required field       Language Selection     Error Check       Mode/ond Kembers     Error Check       Locence     Review and fix any errors listed below.       Assts     Error Check       Documents     Summary       Sign and Submit     Exel                                                                                                    | Annual                                                                      | Application Progress 78%                                                                                        |
| Wildows Prigr     Review and fix any errors listed below.       Emerginary Contact<br>Income<br>Assets<br>Expension<br>Final Review & Submission     Enror       Encomes<br>Encombele<br>Summary     Connective Actions       Sign and Submit     Next                                                                                                    |                                                                             | * Denotes a required field                                                                                      |
| Assts<br>Expense<br>Resconsble Accommodation<br>Final Review & Submission<br>Enror Check<br>Documents<br>Summary<br>Sign and Submit                                                                                                    | Welcome Page<br>Household Members<br>Emergency Contact<br>Income            | Review and fix any errors listed below.                                                                         |
| Error Check Constraints Constraints Constr | Assets<br>Expenses<br>Reasonable Accommodation<br>Final Review & Submission | Error Corrective Actions Please confirm that all incomes, assets, and expenses have been entered for all Cogtum |
| Summary Back Next<br>Sign and Submit                                                                                                    | Error Check<br>Documents                                                    | household members.                                                                                              |
|                                                                                                    | Summary<br>Sign and Submit                                                  | Back Next                                                                                                    |
|                                                                                                    |                                                                             |                                                                                                    |

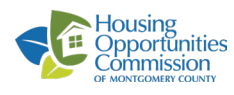

**16.** Click **Upload** to upload the required Documents.

| Annual                                                                                 | Application Progress 83%                                                           |               |             |             |                    |
|----------------------------------------------------------------------------------------|------------------------------------------------------------------------------------|---------------|-------------|-------------|--------------------|
| Recertification                                                                        | * Denotes a required field                                                         |               |             |             |                    |
| Language Selection<br>Welcome Page<br>Household Members<br>Emergency Contact<br>Income | Documents<br>Upload the requested documents below. If you are unable to upload the | documents now | , we will ç | gather this | information later. |
| Assets<br>Expenses                                                                     | Document                                                                           | Upload        | View        | Delete      | Uploaded Date      |
| Reasonable Accommodation                                                               | John Smith-Fake - Chevy Chase - Upload necessary documents.                        | Upigad        |             |             |                    |
| Error Check                                                                            | John Smith-Fake - Pension - Upload necessary documents.                            | Upload        |             |             |                    |
| Documents                                                                              | John Smith-Fake - SSI - Upload necessary documents.                                | Upload        |             |             |                    |
| Summary                                                                                | Optional - Scan other household documents.                                         | Upload        |             |             |                    |
| Sign and Submit                                                                        | Showing 1 to 4 of 4 entries                                                        |               |             |             |                    |

**17.** Review the information and check that you certify that the information provided is true and correct. Then click Next.

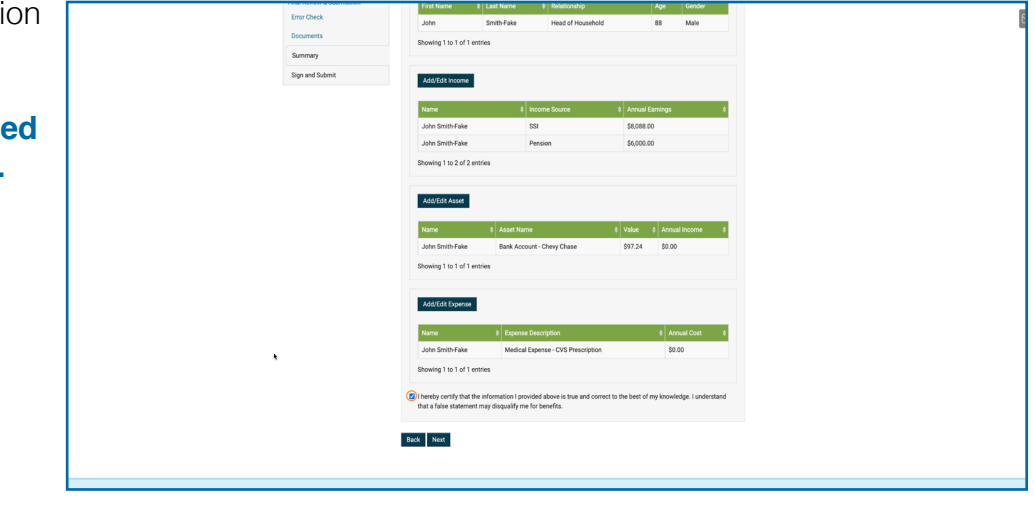

 Click View Document to read the document and then click Click Here to Sign, to sign the documents.

|                                                                                                 | Logged in                                                                                                    | n as: John Smith-Fake (t0006548)                     | - 13521 Georgia Ave #101 |
|-------------------------------------------------------------------------------------------------|----------------------------------------------------------------------------------------------------|------------------------------------------------------|--------------------------|
| Annual                                                                                          | Application Progress 94%                                                                                      | п                                                    |                          |
| Recertification<br>Language Selection<br>Welcome Page<br>Household Members<br>Emergency Contact | * Denotes a required field<br>Sign and Submit<br>Sign all the required documents to submit your certification |                                                      | Upload Documents         |
| Income<br>Assets<br>Expenses<br>Reasonable Accommodation<br>Final Review & Submission           | Document                                                                                                    | View                                                 | Sign                     |
| Error Check<br>Documents                                                                        | Household Documents for John Smith-Fake to Sign<br>Member Documents for John Smith-Fake to Sign               | View Document (Unsigned)<br>View Document (Unsigned) | Click Here to Sign       |
| Sign and Submit                                                                                 | Showing 1 to 2 of 2 entries                                                                                   |                                                      |                          |
|                                                                                                 |                                                                                                    |                                                      |                          |
|                                                                                                 | TEST - HCV Vouchers   10400 Detrick Ave. Kensington,                                                          | MD 20895                                             |                          |
| <ul> <li>© 2022 Montgomery County (H0</li> </ul>                                                | C). All Rights Reserved.   Website Design by RENT <i>Café</i> (© 2022 Yardi S                                 | Systems, Inc. All Rights Reserved.)   g              | Accessibility Statement  |

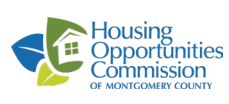

**19.** Read the Disclosures & Consent. Then click **Agree & Continue.** 

| SIGN > DOCUMENT                                                                                                    |
|----------------------------------------------------------------------------------------------------|
| Disclosures & Consent                                                                                                    |
| Sectif to the fostexe to Exectional<br>I understand in this has a struk in a red to the disclosures & consent document before I can continue with the electronic signature process.                                                                                                    |
| Consent to the Use of My Electronic Signature<br>By cicking "given & Construm," (consent to the use of my electronic opatiate intends of a physical ignature to execute the metal application, rental property issue, and/or any conresponding<br>documents bunch have invited and capital, and a given to be bound by the terms of the documents as if it had speed it with my physical signature.                                                                                                    |
| Advanced generation between barriers and an experimental interventially<br>in education of the symposition interpretation of the symposition of the symposition of the   |
| Acknowledgement of Review of Ilectronic Signature Consent and Disclosures<br>Those received and reviewed this consent before providing my electronic signature and Thuse no difficulty accessing this information that has been provided to me electronically.                                                                                                    |
| Advanced agreen of chysics in the law in the Use in the Constant Signature Americanity<br>Londonced fails and inspirately law on the constant set of the constant set of the law extension of the law extension of the constant set of the constant set o |
| All by the Witches' cancer is the for a fight extends figurate.<br>Linking the Witches' cancer is the fight extends figurate is the strategies of the strategies of the strategi  |
| Physical Signatures May Delay the Signing Process<br>Endoconcellege and understand that executing the hansin by a physical signature may result is among other things: a delay's the leaning process, and the potential for the leane not to be<br>approved by property managed with the bigs.                                                                                                    |
| System Requirements to Utilite the Electronic Eignature Functionality<br>To utilite the Electronic Signature & Redotavily, and the Owner that support the HTTP's protocol, HTML, and cosine (e.g., Holdorg but not limited to, correct versions of Chroam, Einforc,<br>Intermet Engineer, or Safarul 1991 and Chrole Waver Signature Equiparts (e.g., Safarul 1994).                                                                                                    |
| Instructions to Charge Consent and/or Update Contact Information.<br>Luchermark that Look do contact the property owner or manager dready to request paper copies of documents, withd are consert to conduct business electronically, and/or update my<br>contact information.                                                                                                    |
| Sere by Signature Consent and Dicknewe<br>By Colong Save & Consent at the react scenes, Lagre and scenes to the use of my electronic signature, inclusive of my chosen signature and initials, instead of a physical signature to<br>execute at disconterno chosen inclusing high horizing contexts, and agree to be to outdoy the terms thereoff as 1 that signed and document with my physical signature.                                                                                                    |
|                                                                                                    |
|                                                                                                    |
|                                                                                                    |
|                                                                                                    |
|                                                                                                    |
|                                                                                                    |

20. Create your signature, by using your mouse or choosing a script signature. Then click Save & Continue.

|                                                                                                    |             |       | SIGN |  |
|----------------------------------------------------------------------------------------------------|-------------|-------|------|--|
| Create Your Signature<br>The arease of fight to create your signature. You create<br>The fight the arease<br>Arease<br>The series<br>Contract of the arease<br>Contract of the arease<br>Con | - Anno 1904 | nstea | d.   |  |
|                                                                                                    |             |       |      |  |

|                                                                              |                                                                                   | TERMS | > _sigi | <u>•</u> > | DOCUMENT |
|------------------------------------------------------------------------------|-----------------------------------------------------------------------------------|-------|---------|------------|----------|
| Choose a Scrip<br>Choose a scrip toot for<br>John Sn<br>John Sn<br>& John Sn | t<br>our signature or <u>cases succours</u><br>nith-Fake JS<br>uth-Fake JS<br>- J |       |         |            |          |
|                                                                              |                                                                                   |       |         |            |          |

21. Click Sign to sign, and Click Date to put the current date. You can scroll or click Jump to Next.

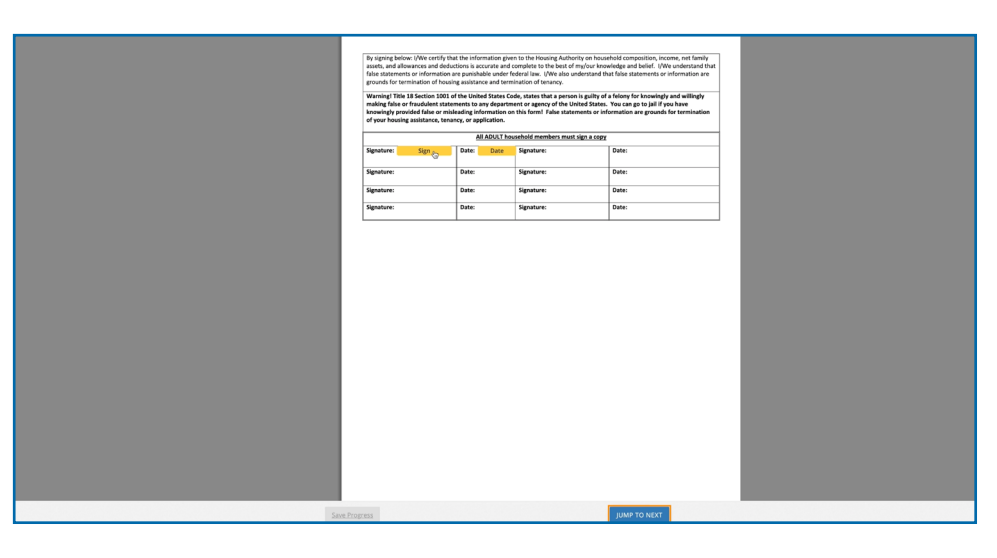

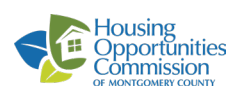

22. When you finish signing the document, a window will pop up saying the Document is completed. Click OK.

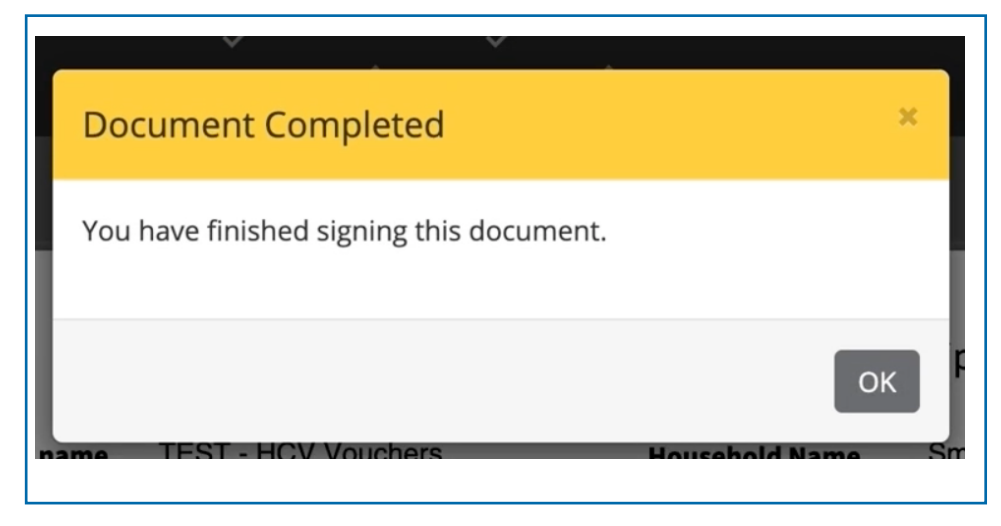

23. Once you sign all the documents a Green Check Mark will appear and you'll finish the process.

| Compliance Custom TEST Men                                                                                        | 1                                                                                |                                    | â (+                   |
|----------------------------------------------------------------------------------------------------|----------------------------------------------------------------------------------|------------------------------------|------------------------|
|                                                                                                    | Logged in                                                                        | as: John Smith-Fake (t0006548) -   | 13521 Georgia Ave #101 |
| Annual                                                                                                    | Application Progress 100%                                                        |                                    |                        |
| Recertification                                                                                                   | * Denotes a required field                                                       |                                    |                        |
| Language Selection<br>Welcome Page<br>Household Members<br>Emergency Contact                                      | Sign and Submit<br>Sign all the required documents to submit your certification. | ٠                                  | Upload Documents       |
| Income<br>Assets<br>Expenses<br>Reasonable Accommodation<br>Final Review & Submission<br>Error Check<br>Documents | You have successful                                                              | ully submitted your annual recerti | fication.              |
| Summary                                                                                                    |                                                                                  |                                    |                        |
| Sign and Submit                                                                                                   | Document                                                                         | View                               | Sign                   |
|                                                                                                    | Household Documents for John Smith-Fake to Sign                                  | View Document (Signed)             | Signing Complete       |
|                                                                                                    | Member Documents for John Smith-Fake to Sign                                     | View Document (Signed)             | Signing Complete       |
|                                                                                                    | Showing 1 to 2 of 2 entries                                                      |                                    |                        |
|                                                                                                    | Back Log Out                                                                     |                                    |                        |

#### If you need additional assistance:

- Watch the step by step video: <u>https://youtu.be/WIZnHMJnChE</u>
- Call HOC Call Center at 240-627-9400, or send an email to help@hocmc.org

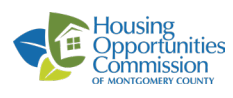